# PISD WalkThroughs

## Table of Contents

| 1 |
|---|
| 2 |
| 2 |
| 2 |
| 2 |
| 2 |
| 2 |
| 3 |
| 4 |
| 4 |
| 5 |
| 5 |
| 6 |
|   |

## PISD WalkThrough Web App

## **Current Users**

#### **Beginning of the School Year Updates**

All staff and school changes are automatically downloaded from TEAMS nightly. NO manual updates to staff and administrators are needed.

#### Troubleshooting Wifi Connections

#### District issued ipod Touch:

The iPod should connect to the n01r3s wireless network. Follow the steps below if you receive a web proxy error when opening PWT.

- 1. Go to Settings.
- 2. Click Wifi.
- 3. Click the blue arrow to the right of the n01r3s network name.
- 4. Scroll down to the section titled HTTP Proxy and click OFF.
- 5. Exit to your home screen and reopen the WalkThroughs app.

#### Personal iPod, iPhone or iPad:

The WalkThrough application will work on the PISDGuest network.

- 1. Go to Settings.
- 2. Click Wifi.
- 3. Click PISDGuest.

Exit to your home screen and open the WalkThrough app.

## New Users / New Device

#### Adding PWT to your iPod, iPhone or iPad

- 1. On your iPhone or iPod Touch, go to the website <u>http://tech.pisd.edu/pwt</u>.
- 2. Click on the icon on the toolbar and select Add to Home Screen.

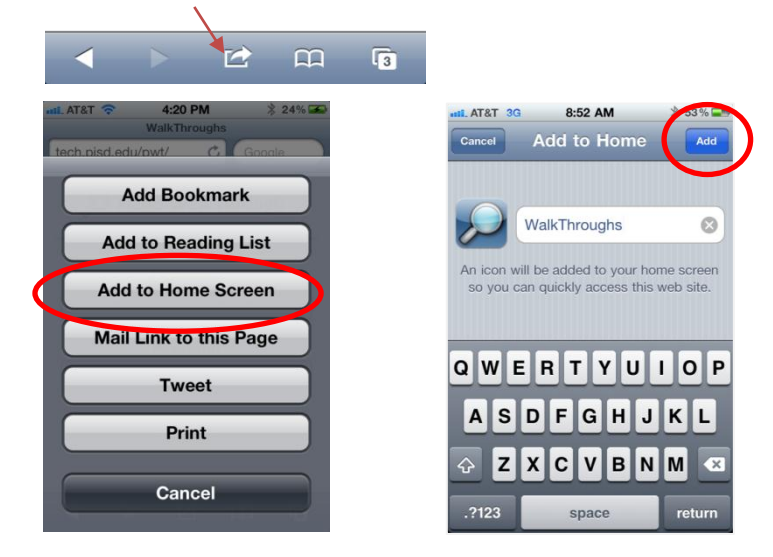

- 3. Click on the icon to go back to the WalkThrough website.
- 4. Login using your network login and password.

| attl. AT&T 3G   | 8:52 AM      | * 53 % 💶    |
|-----------------|--------------|-------------|
|                 | WalkThroughs |             |
| tech.pisd.edu/c | bserva C     | Google      |
|                 |              |             |
| 🔎 Plar          | io WalkThr   | ough        |
| Userna          | me:          |             |
| Passw           | ord:         |             |
|                 | Login        |             |
|                 | 🗠 n          | Д <b>Гз</b> |

#### Adding PWT to your Android Tablet

1. Open the Browser on your Android tablet.

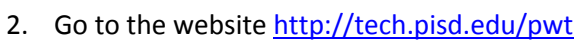

3. Click the Star icon to the right of the address bar.

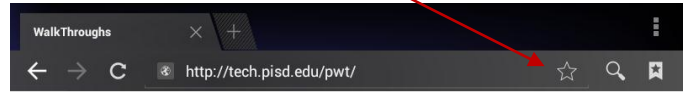

- 4. Change the Add To drop-down box to Home Screen.
- 5. Click OK.
- 6. Click the **Home** button to return to the home screen.

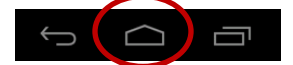

- 7. Click on the WalkThroughs icon to go to the website.
- 8. Login using your network login and password.

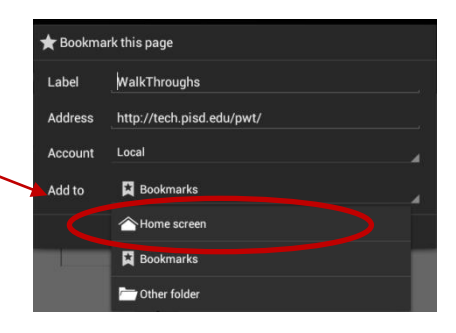

## Adding a New WalkThrough

1. Click the Add WalkThrough button.

| 📶 AT&T 🛜 4:27 PM 🖇 27% 🌌        |
|---------------------------------|
| PISD WalkThroughs               |
| tech.pisd.edu/pwt/Menu 🖒 Google |
| Delano WalkThrough              |
| Logout                          |
| Add WalkThrough                 |
| Manage WalkThrough              |
| Access Level: Admin             |
|                                 |

- 2. Select your Campus and then click Submit.
- 3. Select a Teacher and click Submit.
- 4. Choose a Subject, Grade Level and complete the observation questions.
- 5. Click Submit.
- 6. To add additional walkthroughs, click Add Another WalkThrough.

| 🔎 Plano WalkThrough                         |  |
|---------------------------------------------|--|
| WalkThrough " Adams - 04-Sep-12" was added. |  |
| Add Another WalkThrough                     |  |
| Return to Main Menu                         |  |

To return to the main menu, click Return to Main Menu.

## Managing WalkThroughs (Editing)

- 1. From the Main Menu, click **Manage WalkThrough**.
- 2. Click the teacher's name to edit.
- 3. Make necessary corrections to the WalkThrough and click Submit.

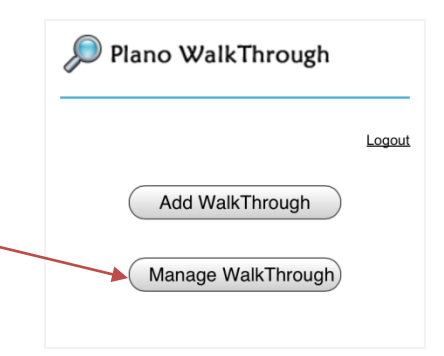

## **PISD WalkThrough Reports**

## **Accessing the Reports**

- 1. On your computer, iPhone or iPod Touch, go to the website <a href="http://forms.pisd.edu/pwt">http://forms.pisd.edu/pwt</a>
- 2. Login using your network login and password.

| PLAN      | o WalkTh            | ROUGH       |   |        |
|-----------|---------------------|-------------|---|--------|
| Home      |                     |             |   |        |
| .og In    |                     |             |   |        |
| lease ent | er your username an | d password. |   |        |
|           |                     |             |   |        |
| Acco      | int Information     |             |   |        |
| Usern     | ime:                |             |   |        |
|           |                     |             |   |        |
| Passw     | ord:                |             |   |        |
|           |                     |             |   |        |
|           |                     |             |   |        |
|           |                     |             |   |        |
|           |                     |             | [ | Log In |

- 3. Login using your network login and password.
- 4. Select a Report.
- 5. Select a Campus.
- 6. Click Submit.

| PLANO WALKTHROUGH                  |
|------------------------------------|
| Home                               |
| REPORT SELECTION                   |
| Please select a report and campus. |
| Report:                            |
| Overall Observations by Campus 🔻   |
| Campus:                            |
| Jackson Elementary School 🔻        |
| Submit                             |

- 7. The selected report will display.
- 8. Some reports have additional filtering. Click the **View Report** button to update the report after additional selections have been made.

| Start Date 8/27/2012 12:00:00 AM | End Date 9/4/2012 4:15:21 PM | View Report |
|----------------------------------|------------------------------|-------------|
|                                  | A                            |             |
| [14] 4 1 of 1 ▷ ▷ □ 4            | Find   Next 🔍 🗸 🤣            |             |

## **Report Examples**

Below are examples of the output for each report including report criteria and report out type.

### 1. Overall Observations for a Campus

**Report Description:** Overall walkthrough data by template. The report is grouped by category. **Report Criteria:** Campus, Start Date, End Date, Grade, Subject, Level, Portion of Period, Teacher **Report Type:** Graphical, Summary

| Start Date | 8/27/2012                       |   | End Date          | 10/2/2012 10:08:00 AM |          | View Report |
|------------|---------------------------------|---|-------------------|-----------------------|----------|-------------|
| Grade      | Mixed, K, Grade 1, Grade 2, Gra | ~ | Subject           | English/LA            | <b>*</b> |             |
| Level      | Honors                          | ~ | Portion of Period | Beginning             | <b>Y</b> |             |
| Teacher:   | Adams, Lani, Beard, Mary, Borh: | ~ |                   |                       |          |             |
|            |                                 |   |                   |                       |          |             |

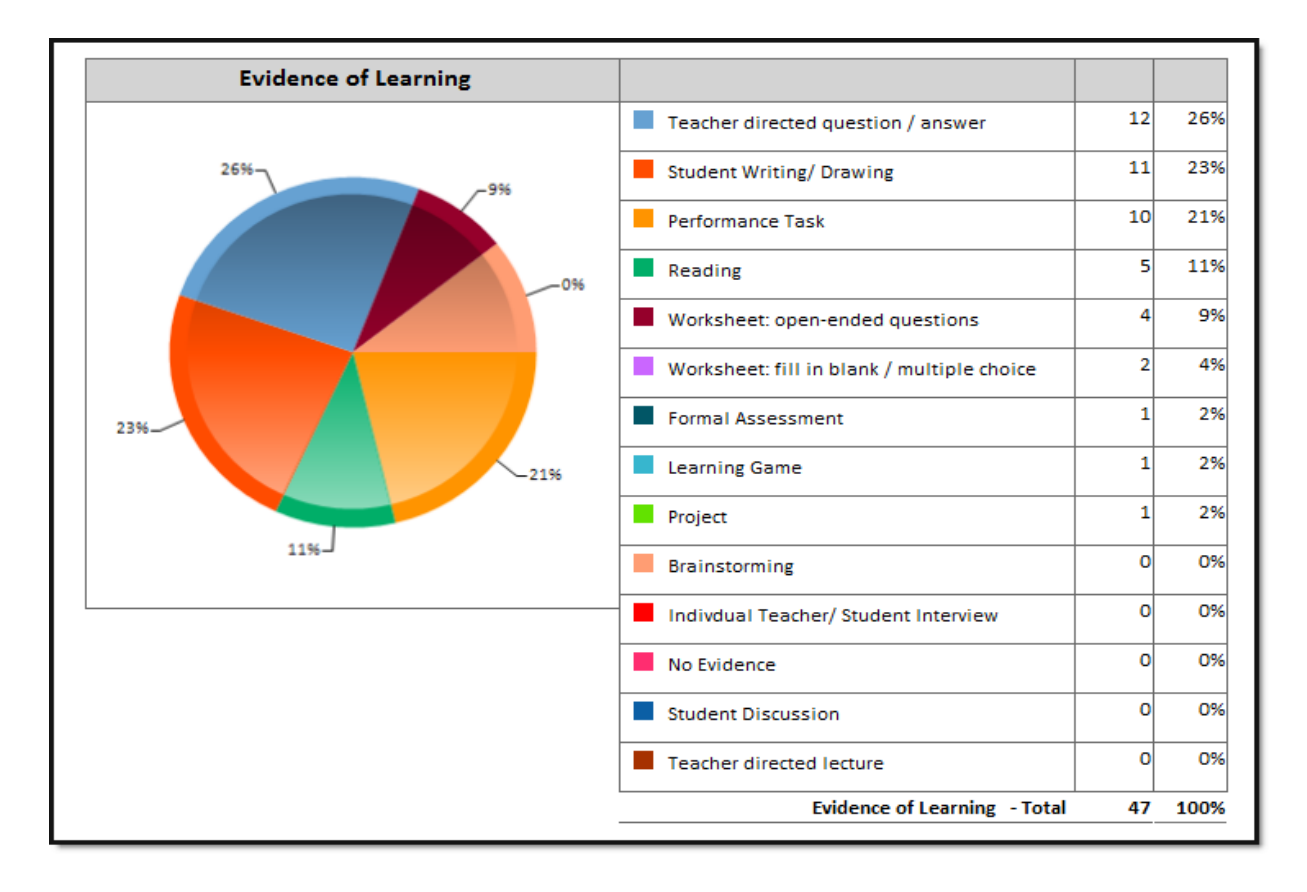

## 2. Overall Summary for a Campus

2.

3.

4.

5.

6.

7.

Worksheet: fill in blank / multiple choice

Worksheet: open-ended questions

Brainstorming

Project

Performance Task

Indivdual Teacher/ Student Interview

**Report Description:** Campus Summary Walkthrough Data. Provides an at a glance view of walkthroughs by campus. The report groups by category providing totals for each category and area.

**Report Selection Criteria:** Campus, Start Date, End Date, Grade, Subject, Level, Portion of Period, Teacher **Report Type:** Grouped Tables

| Start Date | 8/27/2012                         | End Date          | 10/2/2012 10:08:00 AM |   | View Report |
|------------|-----------------------------------|-------------------|-----------------------|---|-------------|
| Grade      | Mixed, K, Grade 1, Grade 2, Gra 🛩 | Subject           | English/LA            | × |             |
| Level      | Honors                            | Portion of Period | Beginning             | × |             |
| Teacher:   | Adams, Lani, Beard, Mary, Borh    |                   |                       |   |             |
|            |                                   |                   |                       |   |             |

| m: 8/27/2012    | To: 9/14/2012 3:15:55 PM | Total Observations: | 49    |
|-----------------|--------------------------|---------------------|-------|
|                 | Contex                   | t                   |       |
| 1. Teacher tabl | le                       | 10                  | 20.8% |
| 2. Cooperative  | Group                    | 0                   | 0.0%  |
| 3. Individual   |                          | 16                  | 33.3% |
| 4. Pair         |                          | 1                   | 2.1%  |
| 5. Small Group  | 1                        | 0                   | 0.0%  |
| 6. Whole Grou   | p                        | 21                  | 43.8% |
| 7. Testing      |                          | 0                   | 0.0%  |
| 7. Testing      |                          | 0                   | 0.0%  |

2

4

0

0

10

1

4.3%

8.5%

0.0%

0.0%

21.3%

2.1%

| -   | - |   |  |
|-----|---|---|--|
|     |   | , |  |
|     |   |   |  |
| . 4 |   |   |  |
|     |   |   |  |

### 3. Observation Data Download

**Report Description:** Observation Detail Data Download. The report allows the users to export all fields associated with each walkthrough. The report can be sorted on the screen prior to printing or exported to **Exce**l for additional sorting, filtering & analysis options.

Report Selection Criteria: Campus, Start Date, End Date.

Report Type: Grouped Tables

NOTE: This report must be run from your computer.

When your report is displayed you can **sort** on several fields by clicking on the **arrows** next to columns.

| Observation D            | etail -                 | 9 <b>/5/2012</b> 3 | 3:26:33 PM             |              |             | 1                     |
|--------------------------|-------------------------|--------------------|------------------------|--------------|-------------|-----------------------|
| Administrator 🗧 Campus 🗧 | Campus <mark> ID</mark> | Teacher<br>Name    | Walk Through End Date  | Subject 🗘    | Grade 🗘     | Instructional Strateç |
| *You can sort mult       | iple colum              | ns by hole         | ding down the shift bu | tton after t | he first se | lection.              |

**Export the report to Excel** by pressing the **Save** icon on the report bar.

| Start Date 8/27/2012 End Date 9/3/2012 1:31:03 PM View Report   Id 4 1 of 1 Id 4 100% Find   Next Image: Context in the second second sec |                              |                       |             |                    |                   |             |
|----------------------------------------------------------------------------------------------------|------------------------------|-----------------------|-------------|--------------------|-------------------|-------------|
| I d d 1 of 1 ▷ ▷ d 100% ▼ Find   Next<br>Observation Detail - 9/5/2012 1:32:48 PM - Campus:<br>Administrator Campus Teacher Walk Through End Date Subject TIFF file uctional Strategy Context                                                                                                    | Start Date 8/27/2012         | End Date 9/3/2012 1:  | 31.03 PM    |                    |                   | View Report |
| Observation Detail - 9/5/2012 1:32:48 PM - Campus:   Administrator Campus   Teacher Walk Through End Date   Subject                                                                                                    | 4 4 <b>1</b> of 1 ▷ ▷   4    | 100%                  | Find   Next | ിരക                |                   |             |
| Administrator Campus Teacher Walk Through End Date Subject TIFF file uctional Strategy Context                                                                                                    | Observation Detail           | = 9/5/2012 1:32:48 PM | - Campus:   | Acrobat (PDF) file |                   | ·           |
| Nomo                                                                                                    | Administrator Campus Teacher | Walk Through End Date | Subject     | TIFF file          | uctional Strategy | Context     |

## 4. Total Walkthroughs By Campus

**Report Description:** Walkthrough totals by campus **Report Selection Criteria:** Campus or ALL (*dependent on level or access*), Start Date, End Date **Report Type:** Table

| Total WalkThroughs By Campus                       |                    |  |  |  |  |  |
|----------------------------------------------------|--------------------|--|--|--|--|--|
| 8/27/2012 To: 9/14/2012 3:10:09 PM<br>All Campuses |                    |  |  |  |  |  |
| Campus                                             | Total Observations |  |  |  |  |  |
| Aldridge                                           | 49                 |  |  |  |  |  |
| Andrews                                            | 126                |  |  |  |  |  |
| Armstrong                                          | 69                 |  |  |  |  |  |

### 5. Observations by Administrator

**Report Description:** Total observations completed per administrator (observer) on a campus. **Report Criteria:** Campus or ALL (*dependent on level or access*), Begin Date, End Date **Report Type:** Table

| Obs                        | ervatior<br>9/14/2 | ns by Administrator<br>012 1:30:14 PM | r           |
|----------------------------|--------------------|---------------------------------------|-------------|
| From: 8/2                  | 7/2012             | То: 9/14/2012 1:30:1                  | 13 PM       |
| Aldridge Elementary School |                    |                                       |             |
| Doe, Jane                  |                    | 2                                     | -           |
| Brown, Jack                |                    | 46                                    |             |
| Jones, Cindy               |                    | 1                                     |             |
| Campus Total               |                    | 49                                    |             |
| 9/14/2012 1:30:14 PM       |                    |                                       | Page 1 Of 1 |

## 6. WalkThrough Count By Teacher

**Report Description:** Provides an at a glance view of walkthroughs dates for each Teacher. The report groups by Teacher **Report Selection Criteria:** Campus, Start Date, End Date

Report Type: Table

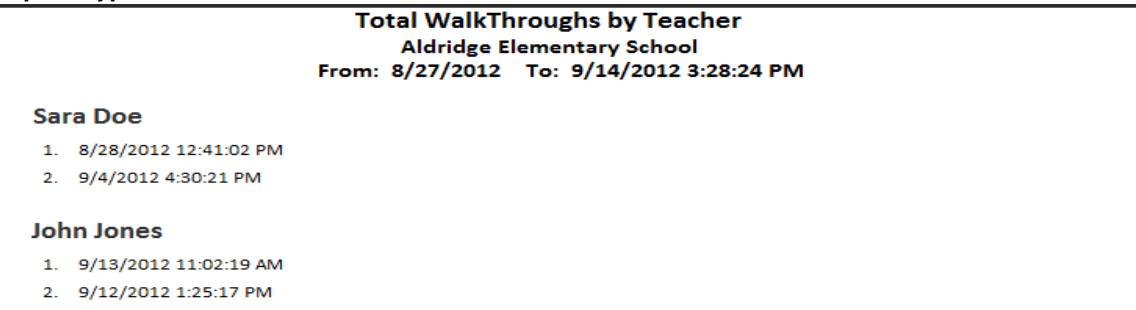

## 7. Overall Observations for a Teacher

**Report Description:** Overall walkthrough data by template per Teacher. The report is grouped by category. **Report Selection Criteria:** Campus, Begin Date, End Date, Teacher **Report Type:** Graphical, Summary

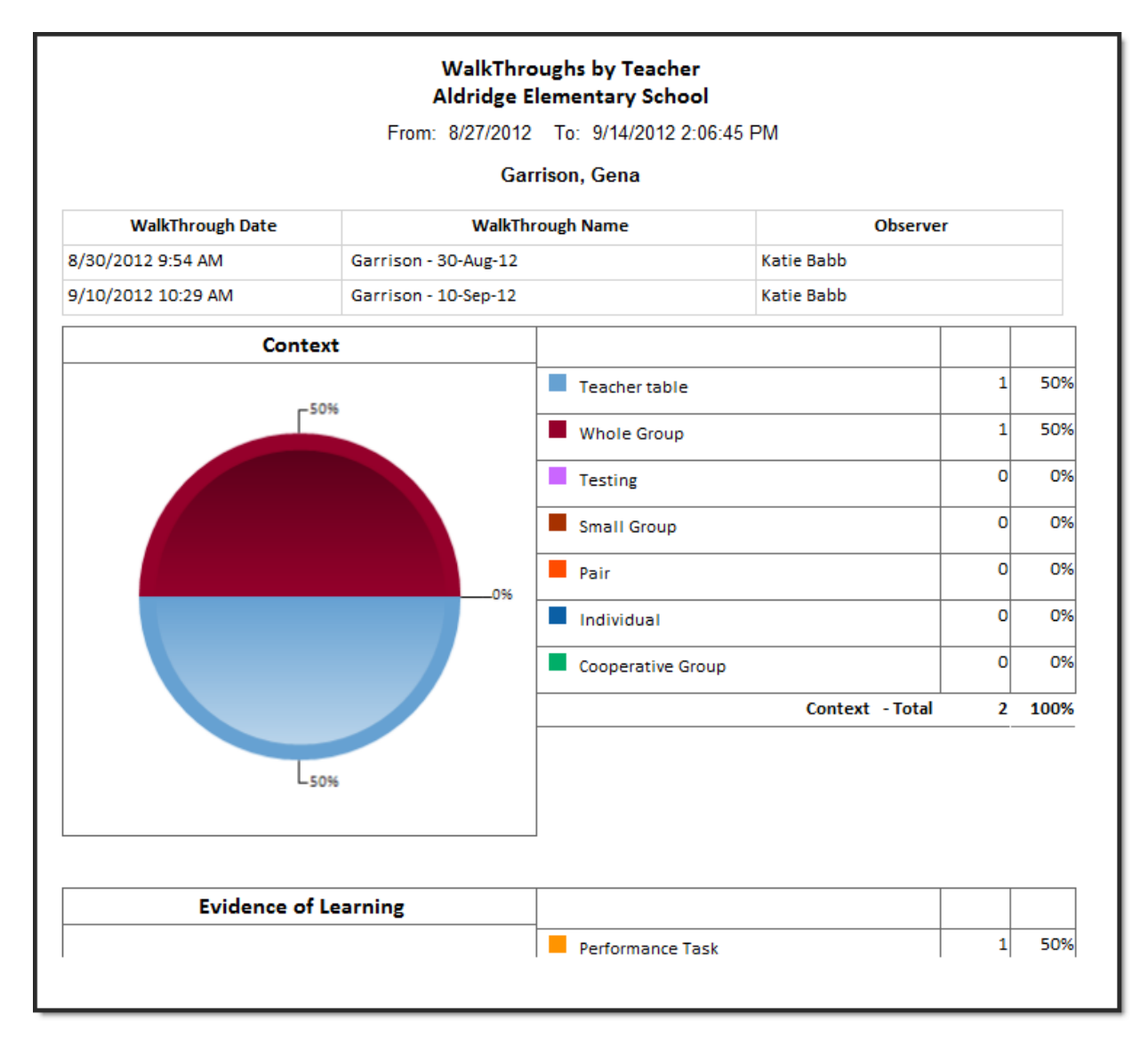